# Florida SHOTS<sup>TM</sup> PRE-RESERVA DE LA VACUNA CONTRA LA GRIPE

Información de contacto

www.flshots.com

Servicio de ayuda gratuito:

877-888-SHOT (7468) Lunes – Viernes, 8 A.M. a 5 P.M. Hora del Este

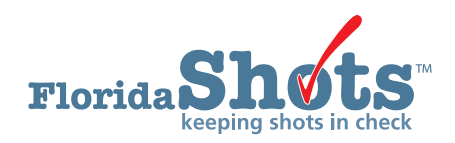

## **1. PRE-RESERVA DE LA VACUNA CONTRA LA GRIPE**

Todas las solicitudes de pre-reserva de la vacuna VFC antigripal deberán ser realizadas a través de Florida SHOTS. Podrá introducir su solicitud en cuanto la pre-reserva de la vacuna antigripal comience para la próxima temporada. Solamente los contactos primarios, secundarios y los subscriptores tendrán acceso para la realización de este tipo de solicitud.

Por favor, ingrese a su cuenta de Florida SHOTS para completar la solicitud.

Seleccione la opción "Vaccine Inventory" en el menú de Florida SHOTS y haga clic sobre "Flu Pre Booking".

| Vaccine Inventory    |
|----------------------|
| Order                |
| Temperature Logs     |
| Order Worksheet      |
| Order Requests       |
| Flu Pre Booking      |
| Receive              |
| Pending Receipts     |
| Adjust               |
| Adjust Inventory     |
| Report Returns/Waste |
| Shipping Labels      |
| Transfer             |
| Transfer Inventory   |
| Transfer Form        |
| Rescind Transfer     |
| Transaction          |
| Transaction History  |
| Reports              |
| Aging Vaccine        |

Se mostrará la página "Flu Pre Booking". Si usted constituye el contacto primario, secundario o el subscriptor para múltiples localidades, podrá ver en dicha página una lista con todos los PINs.

|                   |         |                               |                                      |                                      |                                      |                    | Previo            | us Flu Sea       | asons          | Curren             | nt Flu Seaso      | on 2015-20 | )16 | Pre Booking<br>Flu Season | Upcoming<br>2016-2017 |
|-------------------|---------|-------------------------------|--------------------------------------|--------------------------------------|--------------------------------------|--------------------|-------------------|------------------|----------------|--------------------|-------------------|------------|-----|---------------------------|-----------------------|
| VFC<br>Pin Effort | Effort  | rt Presentation               | Doses<br>Ordered<br>in 2012-<br>2013 | Doses<br>Ordered<br>in 2013-<br>2014 | Doses<br>Ordered<br>in 2014-<br>2015 | Requested<br>Doses | Approved<br>Doses | Doses<br>Ordered | %<br>FulFilled | Requested<br>Doses | Approved<br>Doses |            |     |                           |                       |
| 481046            | All     | All                           | 340                                  | 410                                  | 350                                  | 420                | 420               | 310              | 74%            | 0                  |                   |            |     |                           |                       |
|                   | VFC/PED | 0.25 Syringe (10<br>doses)    | 120                                  | 110                                  | 50                                   | 90                 | 90                | 50               | 56%            | 0                  | (                 |            |     |                           |                       |
|                   | VFC/PED | 0.5 Single Dose<br>(10 doses) | 130                                  | 60                                   |                                      | 0                  | 0                 | 50               |                | 0                  | (                 |            |     |                           |                       |
|                   | VFC/PED | FluMist (10<br>doses)         | 10                                   | 30                                   | 50                                   | 30                 | 30                | 10               | 33%            | 0                  | (                 |            |     |                           |                       |
|                   | VFC/PED | Multi Dose Vial<br>(10 doses) | 80                                   | 210                                  | 250                                  | 300                | 300               | 200              | 67%            | 0                  | (                 |            |     |                           |                       |

FLU PRE BOOKING

PRE-RE

Show Help Text

## 1. PRE-RESERVA DE LA VACUNA CONTRA LA GRIPE (cont.)

En esta página se muestran las siguientes columnas:

- "Effort" Indica quienes deben recibir dicha vacuna
- "Presentation" Tipo de vacuna contra la gripe disponible para la pre-reserva
- "Previous Flu Seasons" Indica las cantidades de dosis pre-reservadas durante las previas temporadas de gripe
- "Current Flu Season"
  - "Requested Doses" Cantidad de dosis pre-reservadas para la temporada actual
  - "Approved Doses" Cantidad de dosis aprobadas por VFC
  - "Doses Ordered" Cantidad de dosis de la vacuna contra la gripe que han sido ordenadas
  - "% Fulfilled" Porcentaje de la cantidad de dosis pre-reservadas que se ha cumplido

#### Pre-reserva para la próxima temporada de gripe

Deberá introducir las solicitudes de pre-reserva para la próxima temporada de gripe en estos campos y hacer clic sobre "Submit" para enviar su solicitud hacia la oficina VFC para su aprobación.

Podrá editar dichas cantidades en cualquier momento de la temporada de pre-reserva de la vacuna contra la gripe. Una vez que haya cerrado la temporada, cualquier cambio deberá realizarse a través del representante de la oficina VFC.

|                   |              |                                      | Previo                               | us Flu Sea                           | asons              | Current Flu Season 2015-2016 |                  |     |             |                    | Pre Booking<br>Flu Season | Upcomi<br>2016-201 |
|-------------------|--------------|--------------------------------------|--------------------------------------|--------------------------------------|--------------------|------------------------------|------------------|-----|-------------|--------------------|---------------------------|--------------------|
| VFC<br>Pin Effort | Presentation | Doses<br>Ordered<br>in 2012-<br>2013 | Doses<br>Ordered<br>in 2013-<br>2014 | Doses<br>Ordered<br>in 2014-<br>2015 | Requested<br>Doses | Approved<br>Doses            | Doses<br>Ordered | Ful | %<br>Filled | Requested<br>Doses | Approv<br>Do:             |                    |
|                   | All          | All                                  | 340                                  | 410                                  | 350                | 420                          | 420              | 310 |             | 74%                | 600                       | 6                  |
| 1                 | VFC/PED      | 0.25 Syringe (10<br>doses)           | 120                                  | 110                                  | 50                 | 90                           | 90               | 50  |             | 56%                | 100                       |                    |
| 481046            | VFC/PED      | 0.5 Single Dose<br>(10 doses)        | 130                                  | 60                                   |                    | 0                            | 0                | 50  |             |                    | 200                       |                    |
|                   | VFC/PED      | FluMist (10<br>doses)                | 10                                   | 30                                   | 50                 | 30                           | 30               | 10  |             | 33%                | 0                         |                    |
|                   | VFC/PED      | Multi Dose Vial<br>(10 doses)        | 80                                   | 210                                  | 250                | 300                          | 300              | 200 | 3           | 67%                | 200                       |                    |

# 2. SOLICITUD DE LA VACUNA VFC CONTRA LA GRIPE

Todas las solicitudes de vacunas VFC antigripales son enviadas electrónicamente en Florida SHOTS. La oficina del programa VFC aprueba la solicitud y la envía al CDC para su procesamiento. Inicie su sesión en Florida SHOTS. Utilice la siguiente información para introducir y completar su solicitud.

Abra la página "Order Request" de la misma manera en la que fuera a realizar la solicitud de una vacuna regular. En dicha página se ha sido añadido un nuevo botón que le permitirá crear una nueva solicitud de la vacuna antigripal VFC/PED. Este botón se activará solamente cuando el 50% de su pre-reserva haya sido enviado o cuando comiencen las solicitudes abiertas.

| PIN: <table-row> D</table-row> | R JAMES DELE<br>Org Name:<br>Site Name:<br>tral Pharmacy: | O PED (VFC<br>PEDIAT<br>O DR JAM<br>No | CPIN: 1<br>RIC A<br>ES DE<br>Edit | 700153)<br>SSOCIATES I<br>ELEO PED<br>Site Info | PALL V                           | VFC SI<br>Line 1: 9<br>Line 2: S<br>City: C<br>State: FI | tipping Address<br>750 NW 33 ST<br>TE 111<br>ORAL SPRINGS<br>L Zip: 33065 | VFC Shipping Contact<br>Phone: (954)752-8920<br>Fax: (954)752-8920<br>Email: NOTVALID@FLS<br>Contact: <u>SWEET.MEGAN</u> | HOTS.COM<br>Change |
|--------------------------------|-----------------------------------------------------------|----------------------------------------|-----------------------------------|-------------------------------------------------|----------------------------------|----------------------------------------------------------|---------------------------------------------------------------------------|----------------------------------------------------------------------------------------------------|--------------------|
| Order Rec<br>Order             | quests                                                    | Inv As Of                              |                                   | Statue                                          | Created                          | Date                                                     | Last Update Da                                                            | te                                                                                                    | View               |
| 56117                          | VFC/PED Flu                                               | Date                                   | 0                                 | Terminated                                      | 2015-12-                         | 09 13:00                                                 | 2015-12-09 13:19                                                          | e e e e e e e e e e e e e e e e e e e                                                                                    | Orders             |
| 56116                          | VFC/PED Flu                                               |                                        | 0                                 | Terminated                                      | AVILES,F<br>2015-12-<br>AVILES,F | ATIMA<br>09 11:15<br>ATIMA                               | TerminateReques<br>2015-12-09 11:16<br>TerminateReques                    | t: AVILES,FATIMA<br>3<br>t: AVILES,FATIMA                                                                                |                    |
| 56115                          | VFC/PED Flu                                               |                                        | 0                                 | Terminated                                      | 2015-12-<br>SWEET.M              | 08 12:56<br>EGAN                                         | 2015-12-09 11:14<br>TerminateReques                                       | t AVILES FATIMA                                                                                                    |                    |
| 56114                          | VFC/PED Flu                                               |                                        | 0                                 | Terminated                                      | 2015-12-                         | 08 11:18                                                 | 2015-12-08 11:18                                                          | SWEET MEGAN A                                                                                                    |                    |
| 56113                          | VFC/PED Flu                                               |                                        | 0                                 | Terminated                                      | 2015-12-<br>SWEET,M              | 03 12:25<br>EGAN                                         | 2015-12-03 12:40<br>TerminateReques                                       | t SWEET,MEGAN                                                                                                    |                    |
| <  <                           |                                                           |                                        |                                   |                                                 | Page 1                           | of 5                                                     |                                                                           |                                                                                                    | <u>&gt;</u> >      |
|                                |                                                           |                                        | Eff                               | ort: VFC/PE                                     |                                  | Add New 1                                                | /FC/PED Scheduled                                                         | Order Request                                                                                                    | $\langle -$        |
|                                |                                                           |                                        |                                   |                                                 | 1                                | Add N                                                    | ew VFC/PED Flu Orde                                                       | er Request                                                                                                    |                    |

Cuando haga clic sobre el botón "Add New VFC/PED Flu Order Request", se abrirá la página "Order Request – Doses Requested and Approved". No tendrá que completar la página de inventario de la manera en la que lo hace con las vacunas regulares. **Solamente se mostrarán las "presentations" que se encuentran disponibles para su solicitud.** 

| Boto Bottom]<br>Order Req                                                     | Organization: PEDIATRIC AS<br>uest Create Date: 12/10/2015 | SOCIATES PA LL                       |                         | Order Request Statt<br>Order Request<br>Request Ty<br>Pri | us: ** New **<br>: #:<br>pe: VFC/PED Flu<br>nt |
|-------------------------------------------------------------------------------|------------------------------------------------------------|--------------------------------------|-------------------------|-----------------------------------------------------------|------------------------------------------------|
| FC PIN: 700153                                                                |                                                            |                                      |                         |                                                           |                                                |
| ame of Physician's office,<br>DR JAMES DELEO PED                              | practice, clinic, etc.                                     |                                      |                         | Contact Person<br>SWEET, MEGAN                            |                                                |
| Delivery Address (Number a<br>9750 NW 33 ST<br>STE 111<br>CORAL SPRINGS, FL 3 | nd Street - No PO Boxes}<br>3065                           |                                      |                         | Telephone<br>(954)752-8920<br>Fax<br>(954)752-2830        |                                                |
| Provider's designated                                                         | ordering schedule is: M1: Monthl                           | y 1st through 15th                   | of any month.           | <ul> <li>Boundard Providence (1994) 1994</li> </ul>       |                                                |
| ne Provider orders Vi<br>Presentation: FluMist                                | (10 doses)                                                 | and Non-DS)                          | -                       |                                                           |                                                |
| Brand Name                                                                    | Packaging<br>\$ per dose                                   | # of Doses <sup>*</sup><br>Requested | # of Doses*<br>Approved | Total Cost to VFC<br>for Doses Approved                   | Doses Available                                |
| FluMist<br>66019-0302-10                                                      | 10 Single Dose Sprayers<br>\$ 18,8800                      |                                      |                         | \$ 0.00                                                   | 200 doses                                      |
| Presentation: Multi D                                                         | ose Vial (10 doses)                                        |                                      |                         |                                                           |                                                |
| Brand Name                                                                    | Packaging<br>\$ per dose                                   | # of Doses <sup>*</sup><br>Requested | # of Doses*<br>Approved | Total Cost to VFC<br>for Doses Approved                   | Doses Available                                |
| Fluzone<br>49281-0623-15                                                      | 10 doses per Multi-Dose Vial                               |                                      |                         | \$ 0.00                                                   | 100 doses                                      |

#### 2. SOLICITUD DE LA VACUNA VFC CONTRA LA GRIPE (cont.)

Preste atención a la columna "Doses Available". Estará permitido ordenar esta cantidad de cada "presentation".

| Order Req                                                                                          | Organization: PEDIATRIC AS<br>uest Create Date: 12/10/2015 | SOCIATES PA LL                       |                                     | Order Request Statu<br>Order Request<br>Request Typ<br>Prin | us: ** New **<br>#:<br>De: VFC/PED Flu |  |  |  |
|----------------------------------------------------------------------------------------------------|------------------------------------------------------------|--------------------------------------|-------------------------------------|-------------------------------------------------------------|----------------------------------------|--|--|--|
| FC PIN: 700153                                                                                     |                                                            |                                      |                                     |                                                             |                                        |  |  |  |
| Name of Physician's office, practice, clinic, etc. Contact Person DI LAME E DELEO DED SIMEET MECAN |                                                            |                                      |                                     |                                                             |                                        |  |  |  |
| Delivery Address (Number a<br>9750 NW 33 ST<br>STE 111<br>CORAL SPRINGS, FL 33                     | nd Street - No PO Boxes)<br>3065                           |                                      |                                     | Telephone<br>(954)752-8920<br>Fax<br>(954)752-2830          |                                        |  |  |  |
| Provider's designated                                                                              | ordering schedule is: M1: Monthl                           | y 1st through 15th                   | of any month.                       |                                                             | $\frown$                               |  |  |  |
| The Provider orders Va                                                                             | accines of Type: Both (DirectShip                          | and Non-DS)                          |                                     |                                                             |                                        |  |  |  |
| Presentation: FluMist                                                                              | (10 doses)                                                 |                                      |                                     |                                                             |                                        |  |  |  |
| Brand Name                                                                                         | Packaging<br>\$ per dose                                   | # of Doses <sup>*</sup><br>Requested | # of Doses*<br>Approved             | Total Cost to VFC<br>for Doses Approved                     | Doses Available                        |  |  |  |
| FluMist<br>66019-0302-10                                                                           | 10 Single Dose Sprayers<br>\$ 18,8800                      |                                      |                                     | \$ 0.00                                                     | 200 doses                              |  |  |  |
| Presentation: Multi De                                                                             | ose Vial (10 doses)                                        | 7.0                                  |                                     |                                                             | 1V                                     |  |  |  |
| Brand Name                                                                                         | Packaging<br>\$ per dose                                   | # of Doses <sup>*</sup><br>Requested | # of Doses <sup>*</sup><br>Approved | Total Cost to VFC<br>for Doses Approved                     | Doses Available                        |  |  |  |
| Fluzone                                                                                            | 10 doses per Multi-Dose Vial                               |                                      |                                     | \$ 0.00                                                     | 100 doses                              |  |  |  |

Si introduce una cantidad que sobrepasa este número, recibirá una ventana emergente indicándole que la cantidad solicitada deberá ser menor o igual al número de dosis disponibles. Pónganse en contacto con su representante del programa VFC si necesitara dosis adicionales.

| lessage fr | om webpage                                                                                                    |
|------------|----------------------------------------------------------------------------------------------------|
|            | The FluMist (NDC: 66019-0302-10) Requested Qty must be less than or equal to 200.<br>Please contact the VFC office if more doses are needed. |
|            | ОК                                                                                                    |

Si no aparece la ventana con este mensaje, significa que el programa VFC tiene la suficiente cantidad de dicha "presentation" como para satisfacer solicitudes adicionales. Necesitará seleccionar una razón que explique el motivo del exceso.

| Presentation               | Doses<br>Available | Requested<br>Doses | Approved<br>Doses | Reason for Overage |
|----------------------------|--------------------|--------------------|-------------------|--------------------|
| FluMist (10 doses)         | 200                | 200                | 0                 | select V           |
| Multi Dose Vial (10 doses) | 100                | 200 *              | 0                 | Seasonality        |

#### Requested Doses by Presentation Summary

# 2. SOLICITUD DE LA VACUNA VFC CONTRA LA GRIPE (cont.)

Como mismo hace con las vacunas regulares, cuando se encuentre listo para enviar su solicitud, marque la casilla "Request Complete – Ready for VFC Approval" y luego haga clic sobre "Submit". Asegúrese que los registros de temperatura se encuentren al día antes de enviar su solicitud porque si no lo están, su solicitud será suspendida hasta que los registros de temperatura faltantes sean añadidos. No será notificado de esto hasta que no haya dado clic a "Submit".

| [Goto Top]                   |                                    |                                                                      |                                                     |
|------------------------------|------------------------------------|----------------------------------------------------------------------|-----------------------------------------------------|
| Total Cost to VFC for this O | order Request: \$ 0.00             |                                                                      |                                                     |
| ✓ Request Complete - Re      | eady for VFC Approval              | Order Quantities Appro<br>(Differences between Doses Appro<br>exist) | oved - Ready for Export<br>oved and Doses Requested |
| Submit                       | Return to<br>Order<br>Request List | Go to<br>Service Site                                                | Cancel                                              |

Una vez que haya enviado su solicitud, el programa VFC la aprobará y la enviará hacia el distribuidor para su procesamiento. Las vacunas contra la gripe solicitadas son usualmente entregadas dentro de un plazo de dos a tres días laborables, luego de que la solicitud haya sido enviada hacia el distribuidor.